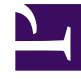

## **GENESYS**

This PDF is generated from authoritative online content, and is provided for convenience only. This PDF cannot be used for legal purposes. For authoritative understanding of what is and is not supported, always use the online content. To copy code samples, always use the online content.

## Workforce Management Web for Supervisors Help

Boîte de dialogue Examiner les demandes par lot

4/18/2025

## Boîte de dialogue Examiner les demandes par lot

La boîte de dialogue **Examiner les demandes par lot** s'ouvre lorsqu'un superviseur modifie (préfère, accorde, refuse, supprime ou publie) des demandes de congés ou assimilés qui se trouvent dans une période d'offre. WFM rassemble dans un lot toutes les demandes de congés ou assimilés des agents et les marque comme une seule demande. Si un superviseur sélectionne un ou deux éléments seulement dans le lot, la boîte de dialogue s'ouvre avec un message, tel que *Vous êtes sur le point d'accorder des éléments sélectionnés appartenant à la ou aux demandes par lot, y compris les congés ou assimilés ci-dessous. L'action sélectionnée peut uniquement être appliquée à tous les éléments répertoriés en même temps. Voulez-vous continuer ?* 

La boîte de dialogue énumère tous les éléments de congés ou assimilés sélectionnés, y compris les dates, le nom de l'agent (qui demande les congés ou assimilés), les heures de début/fin et le nom de l'élément de congés ou assimilés. Le superviseur peut sélectionner **Continuer** ou **Annuler**.